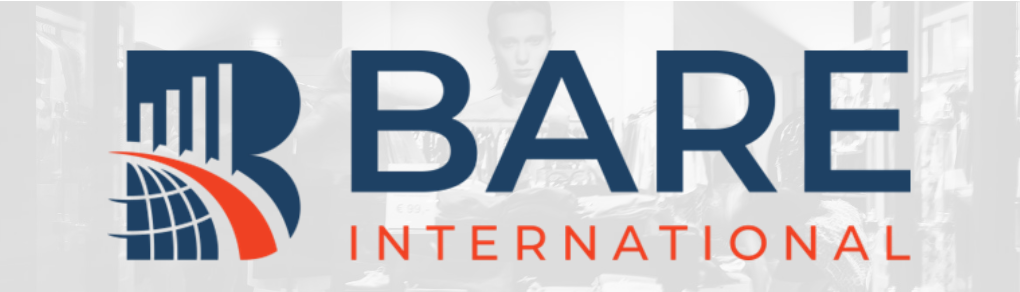

## BARE柏迩咨询评估员指南

01 - 注册新账号

更新日期: 2022年7月21日 概述及目录

很高兴您希望成为一名柏迩中 国的评估员(神秘顾客),请 仔细阅读该指南,根据指南指 引完成注册。

### 完整的注册流程包括:

01注册新账号

02填写扩展信息

03完成基础测试

扫描右侧二维码关注柏迩中国 官方微信号。

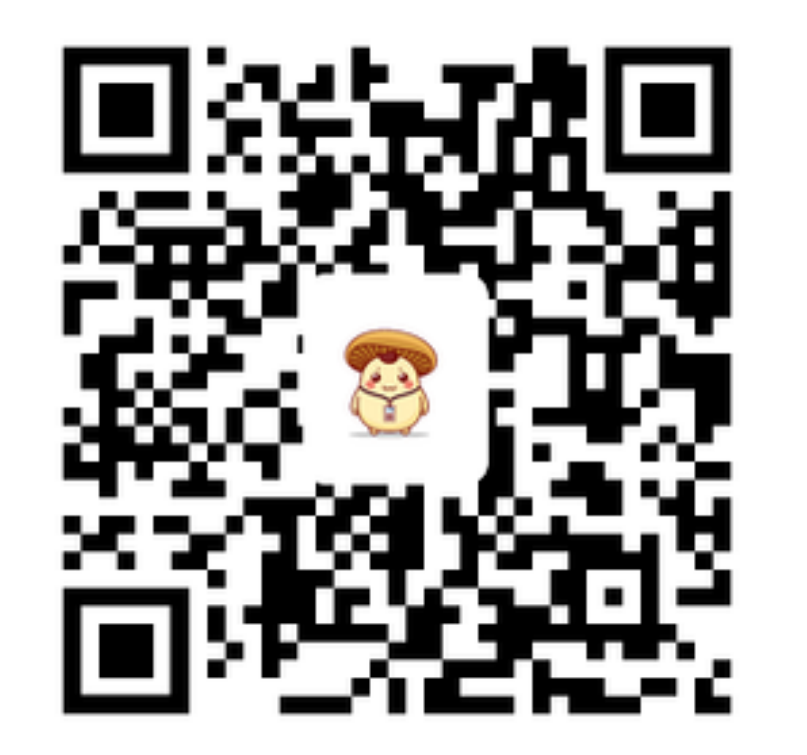

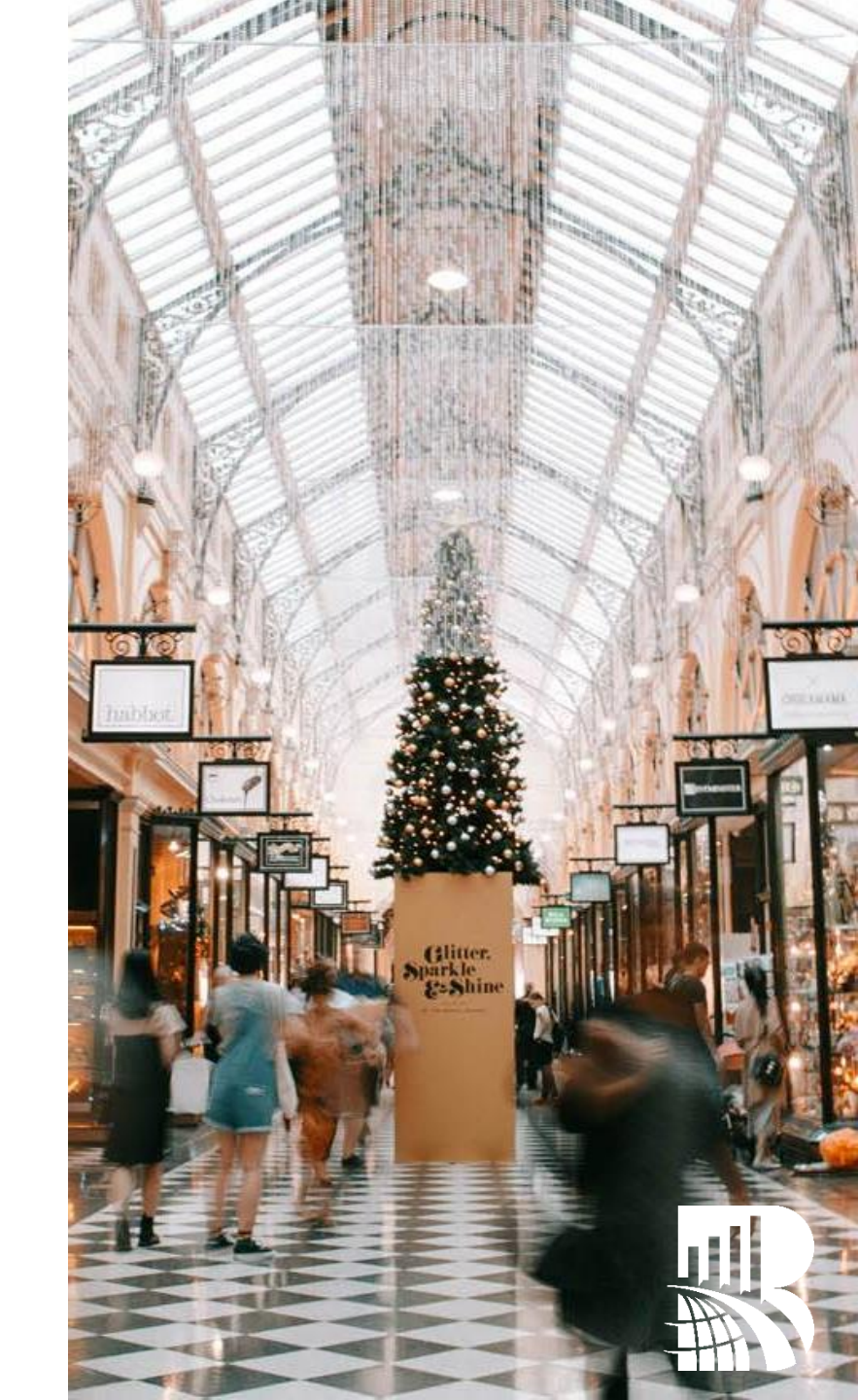

## **NEW EVALUATOR REGISTRATION.**

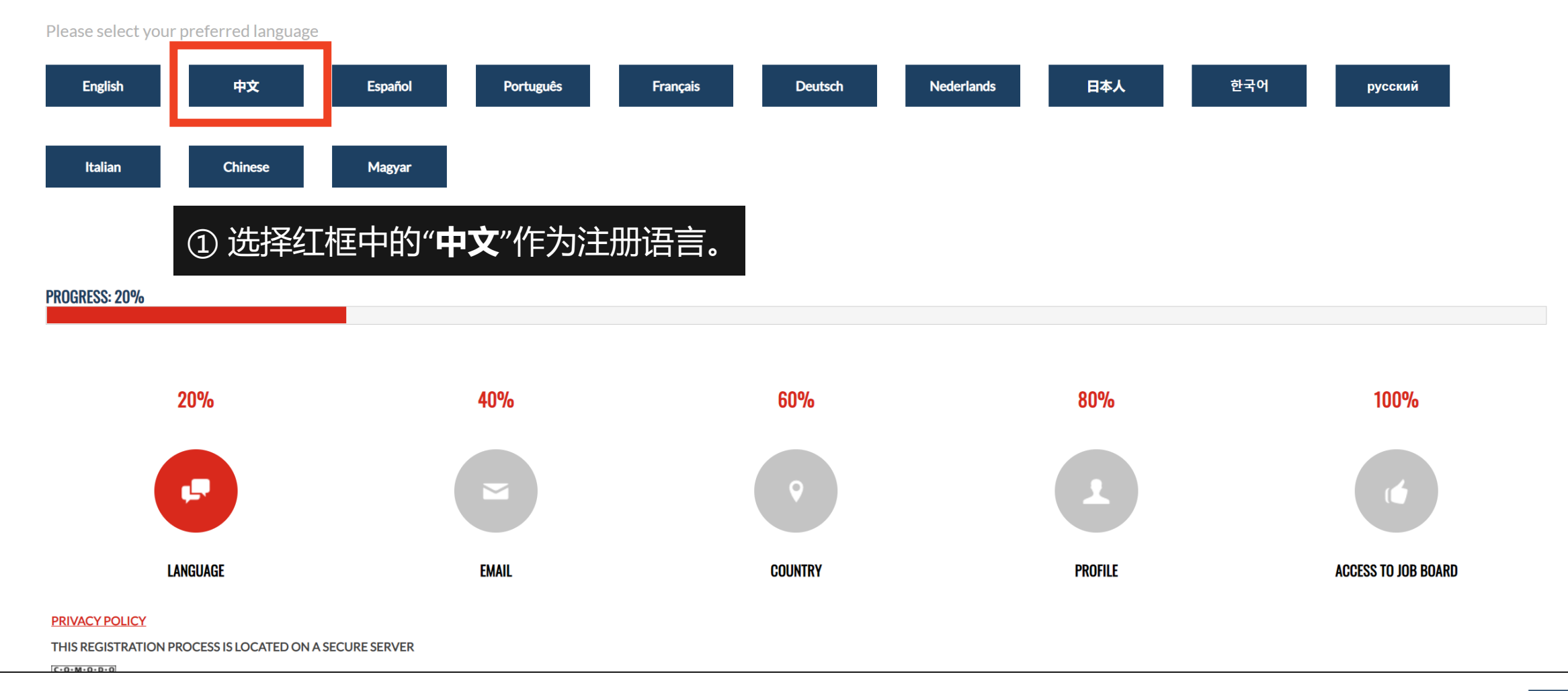

注册地址(如无法直接打开请将该地址复制至浏览器,推荐使用谷歌Chrome浏览器):

https://www.sassieshop.com/sassie/SassieShopperSignup/Signup.php?EmsID=OTWjtdM%2Bsxk%3D

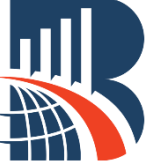

# 新评估员注册.

请输入您的邮箱地址

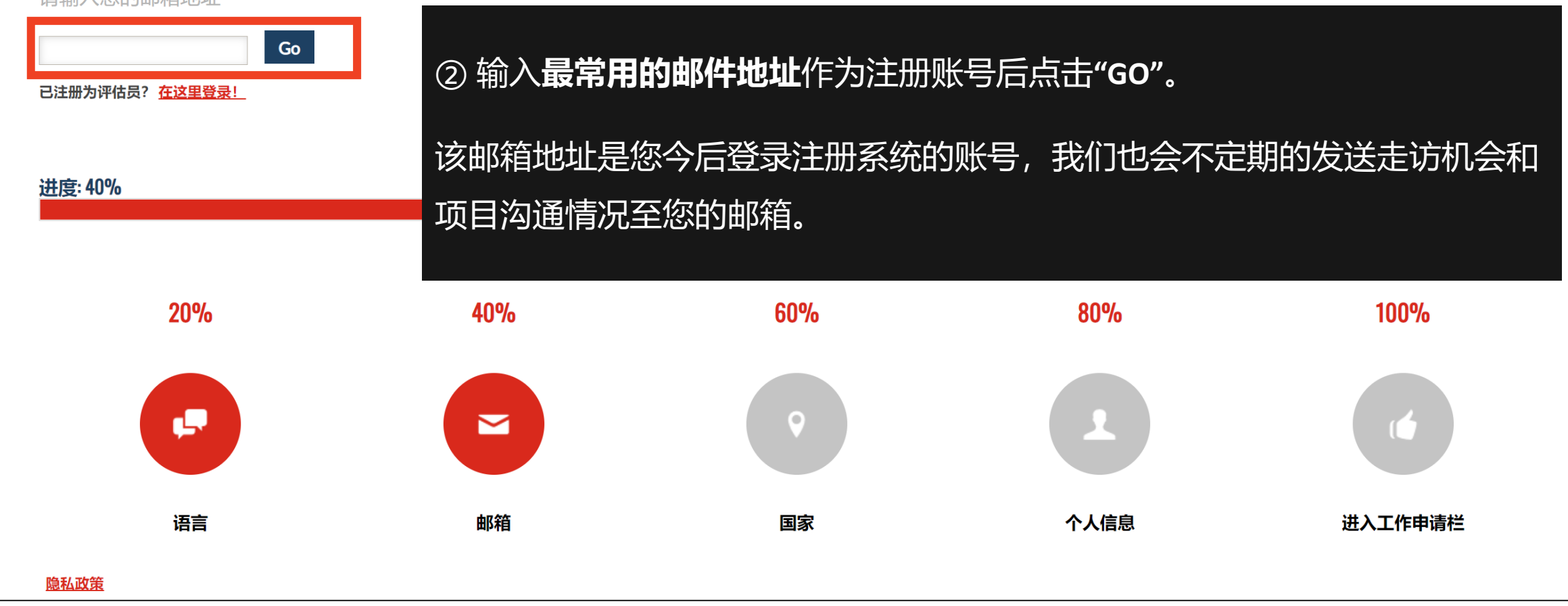

注册地址(如无法直接打开请将该地址复制至浏览器,推荐使用谷歌Chrome浏览器):

https://www.sassieshop.com/sassie/SassieShopperSignup/Signup.php?EmsID=OTWjtdM%2Bsxk%3D

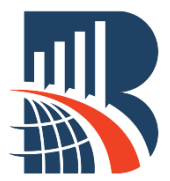

# 新评估员注册.

请选择您的居住国家

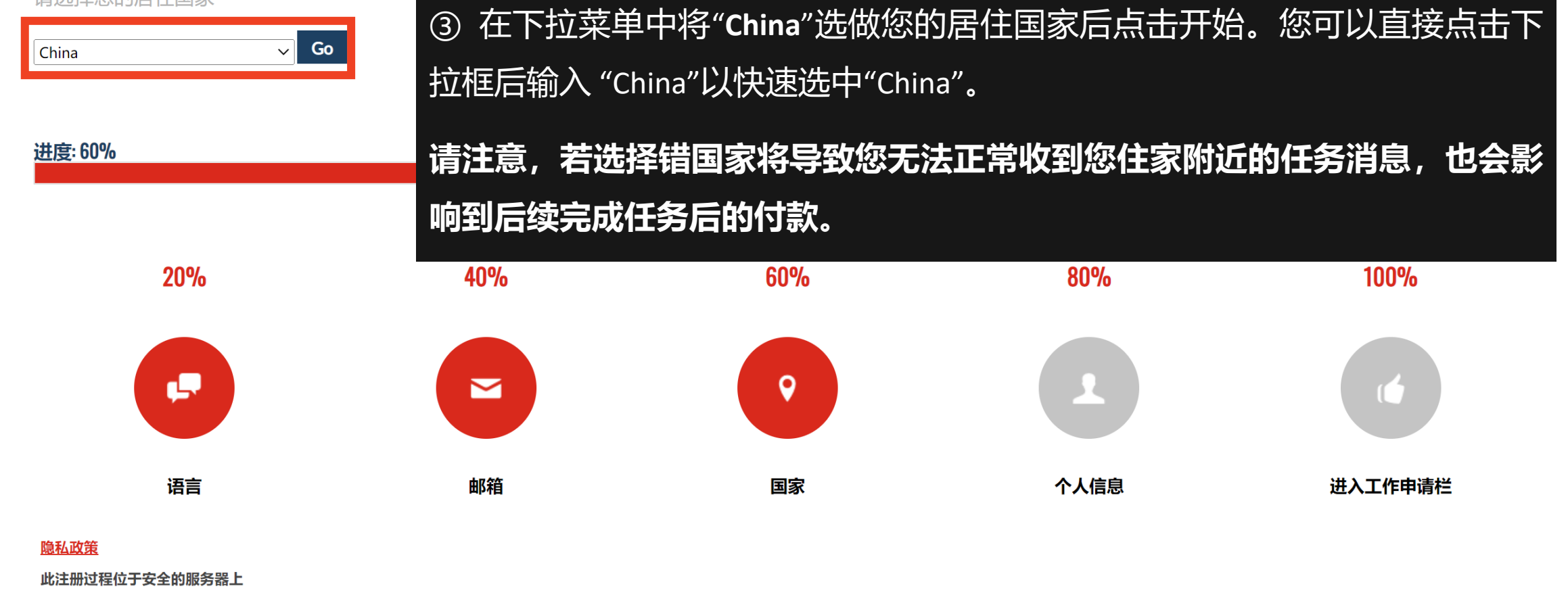

注册地址(如无法直接打开请将该地址复制至浏览器,推荐使用谷歌Chrome浏览器):

https://www.sassieshop.com/sassie/SassieShopperSignup/Signup.php?EmsID=OTWjtdM%2Bsxk%3D

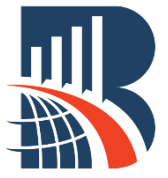

|  | 基本帐户信息                              |                                                                                                    |                        |                                                                           |
|--|-------------------------------------|----------------------------------------------------------------------------------------------------|------------------------|---------------------------------------------------------------------------|
|  |                                     | * 必填内容                                                                                                    |                        |                                                                           |
|  | 首选语言                                | Mandarin 🗸                                                                                                    | j                      | 这里请务必选择"Mandarin"(中文),选择后默认语言即为中文。                                        |
|  | <mark>姓</mark> *<br>与您身份证上显示的一<br>致 |                                                                                                    |                        |                                                                           |
|  | 中间名首字母                              |                                                                                                    |                        | 需与您的身份证上显示的一致,切勿使用小名或别名,否则会付款失败。                                          |
|  | 名 *<br>与您身份证上显示的一<br>致              |                                                                                                    |                        |                                                                           |
|  | Email *                             | and a second second second second second second second second second second second second second second second |                        |                                                                           |
|  | 密码 *<br><u>设置要求</u>                 | Password: 您的新密码 你的新密码: 您的新密码                                                                                   | 马必须符合以下条件:<br>一个大写字母字符 | 密码是您自行设置的用于今后登录的密码。比如:Aa123456<br>设置合格将出现4个绿色的小钩。                         |
|  |                                     | ▲ 至少包含<br>Locutficient                                                                                         | 一个小写字母字符<br>一个数字或符号    |                                                                           |
|  | 地址 1 *                              |                                                                                                    | 8个字符                   | 地址1: 填上您目前的任址,包含省份、城市、地区、路名、儿号楼儿室。<br><b>请注意该方框内填写上限为50个字符,请勿填写过长的地址。</b> |
|  | 地址 2                                |                                                                                                    |                        |                                                                           |
|  | 城市 *                                |                                                                                                    |                        |                                                                           |

进入该页面后,您需要填写基本账户信息**。您只需填写带有\*号的黄色文字部分**。

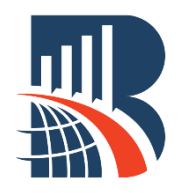

| 州/省份* ✓                  | 通过下拉菜单选择您所在的省份的中文拼音。<br><b>陕西:</b> Shaanyi <b>和 山西:</b> Shanyi |
|--------------------------|----------------------------------------------------------------|
| 国家 * China               |                                                                |
| 邮递区号/邮编 *                |                                                                |
| 电话号码*                    | 填写正在使用手机号                                                      |
| 用于接受短信的手机号码              |                                                                |
| MSPA 评估员认证代<br>码         |                                                                |
| 我授權使用我的手機號碼接收短信*         |                                                                |
| V                        | 此处根据实际情况选择"是""否""NA"                                           |
|                          |                                                                |
| 评估员统计信息                  |                                                                |
| <b>出生日期 *</b> (日 / 月 /年) | 生日的填写格式为 <b>日-月-年,如15-7-1988</b>                               |
| 性别 *                     |                                                                |

进入该页面后,您需要填写基本账户信息。您只需填写带有\*号的黄色文字部分。

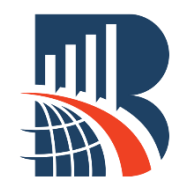

请注意,为了遵循欧盟于2018年5月25日出 台的《通用数据保护条例》(General Data Protection Regulation,简称GDPR)以及中国 于2021年11月1日生效的《中华人民共和国 个人信息保护法》,柏迩的评估员需要阅读 并同意该条例的相关内容。

该条例分为两部分, **您必须完全阅读该条例** (即将下拉条拉至底部)并勾选同意该条例 的方框,方可完成注册。

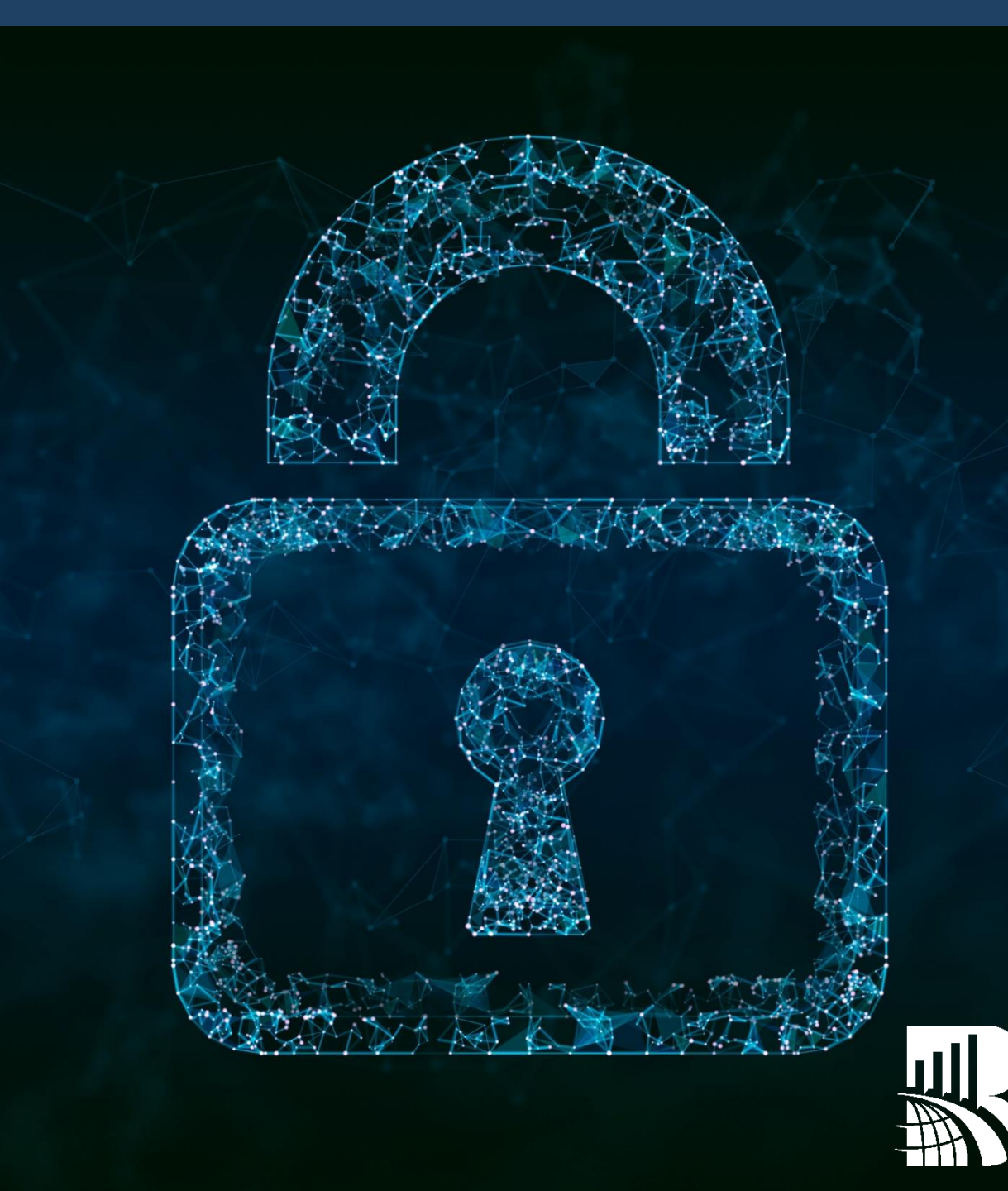

#### 隐私保护政策

这个政策是柏迩委托的第三方公司Surf Merchant(简称SM),既Apollo平台,与您之间签署的协议。您在Apollo平台上注册,在系统上所填写的信息及您的隐私将会受到保护,该平台不会泄露任何关于您的个人信息。 请务必仔细阅读此隐私保护政策,阅读完毕后在最下方方框打勾表示您已经阅读及同意以上政策。

#### 隐私政策

这是关于柏迩的在线隐私保密政策,主要说明我司会致 力于保护隐私和您的资料,也解释了我们资料的收集和 处理都是在您自愿和明确同意的前提下才会进行的,而 且您享有修改和删除您不想透漏信息的权利。请务必仔 细阅读此隐私保护政策,阅读完毕后在最下方方框打勾 表示您已经阅读及同意以上政策。

9

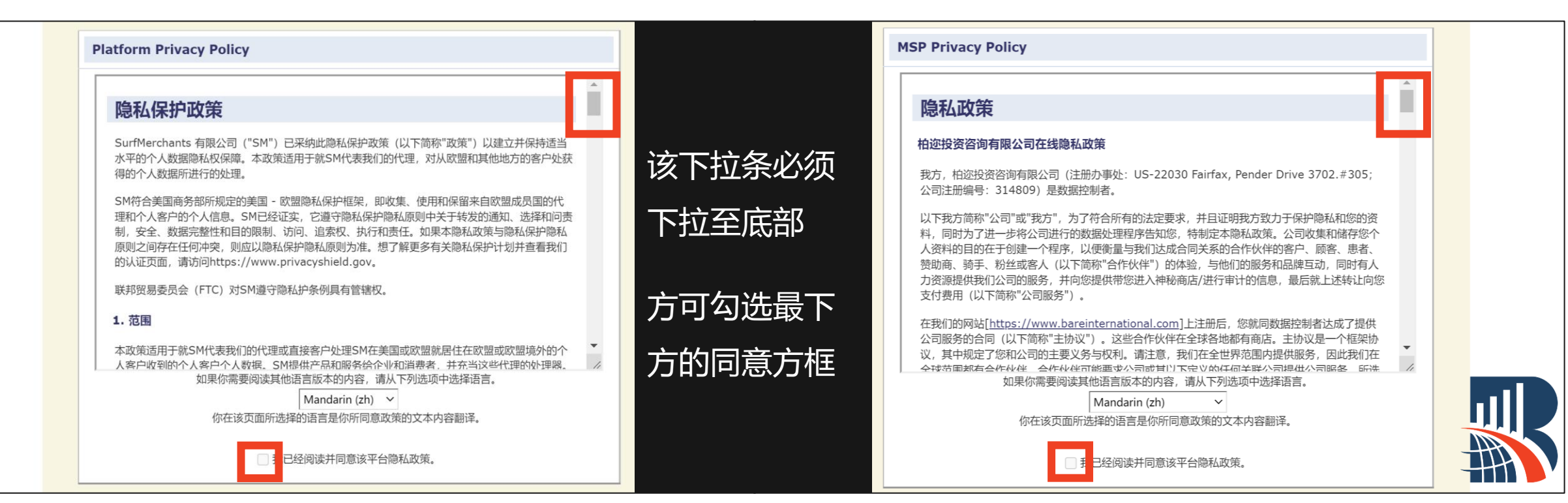

接下来您还需阅读并同意我们的**独立签约人 协议**,请仔细阅读该协议。

该协议主要是针对公司与您之间的合作加以 规定,说明了您身为评估员的权利及义务, 以及关于神秘访客任务及行业的职业道德规 范。包含您同意不会擅自透露您身为评估员 的身份及客户信息等。

## 同样的,请务必仔细阅读此独立签约人协议, 阅读完毕后在最下方的方框打勾表示您已经 阅读及同意以上协议。

#### 独立签约人协议

独立承包商协议 BARE 神秘顾客协议与应用

巴西居民,请<u>点击此处。</u>

本协议对贵方,独立承包商(以下简称为"评估员")与 BARE Associates International Inc. 之间的关系加以规定。

BARE通过现场访问、电信采访、网络调查、街头拦截调查等各种方式,为其客户 提供顾客洞察项目服务,生成神秘顾客报告和调查结果。

贵方声明,在提供神秘购物服务时,贵方(i)为自雇人士,(ii)从事独立业务或职业,(iii)不会公开声称具有提供贵方服务的相关能力,(iv)在与 BARE 分离的企业或家庭办公室和/或地址开展业务,及(v)不单依靠BARE获取项目。

自我方开发的项目生成的报告,将提交给我方客户,以确定在服务、销售、产品展示、设施维护及客户运营与员工的其他方面的运营成功可能性及可进行改进的机遇。

贵方要接受 BARE 项目,须同意以下条款与条件:

关系:评估员理解,他们是作为独立承包商运营。评估员负责自身负债、工人薪酬及(适用)机动车险,在为依据本协议获得的项目提供服务时使 BARE 及其附属公司不受损失。本协议双方不存在雇主——雇员关系。任何联邦、州、国家及其他适用税不会在 BARE 的付款或报销中预扣。将签发 1099 以便报告评估员任一日历年提供 600 美元或 600 美元以上的服务获得的收入(仅适用于美国)。

项目:依据需要,通过各种方法按轮次提供项目机会。评估员可接受或拒绝任何提供的项目。贵方同意并理解,我方有权利决定所述服务是否可由贵方作为独立承包 商来提供。反过来,贵方有权利接受或不接受任何发布的项目。

行业道德准则:为确保遵守本行业的道德准则,贵方不得受雇于贵方正在购买, 品的任何企业。此外,若贵方要购买一个企业的产品,则过去一年贵方不得受雇 该企业。请确保不接受与贵方当前或先前雇主任何相关项目。这样做将与太上,

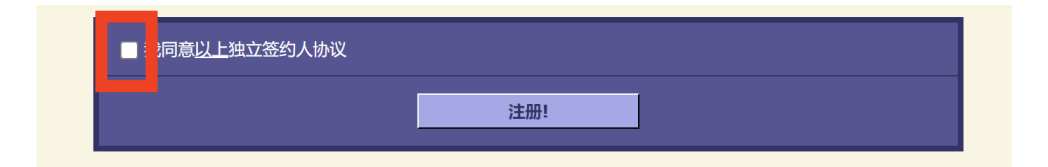

最后,必须勾选同意该条例,点击**"注册"**即 可完成整个注册流程中的**01注册新账号**。 注册完成的同时,您的邮箱将会收到一封电 子邮件。

如果您注册很长时间仍旧没有收到确认邮件, 请查看您的垃圾邮箱或与我们联系。

接下来,你需要完成注册流程中的**02填写扩 展信息03完成基础测试,**才能够开始神秘走 访任务的申请。

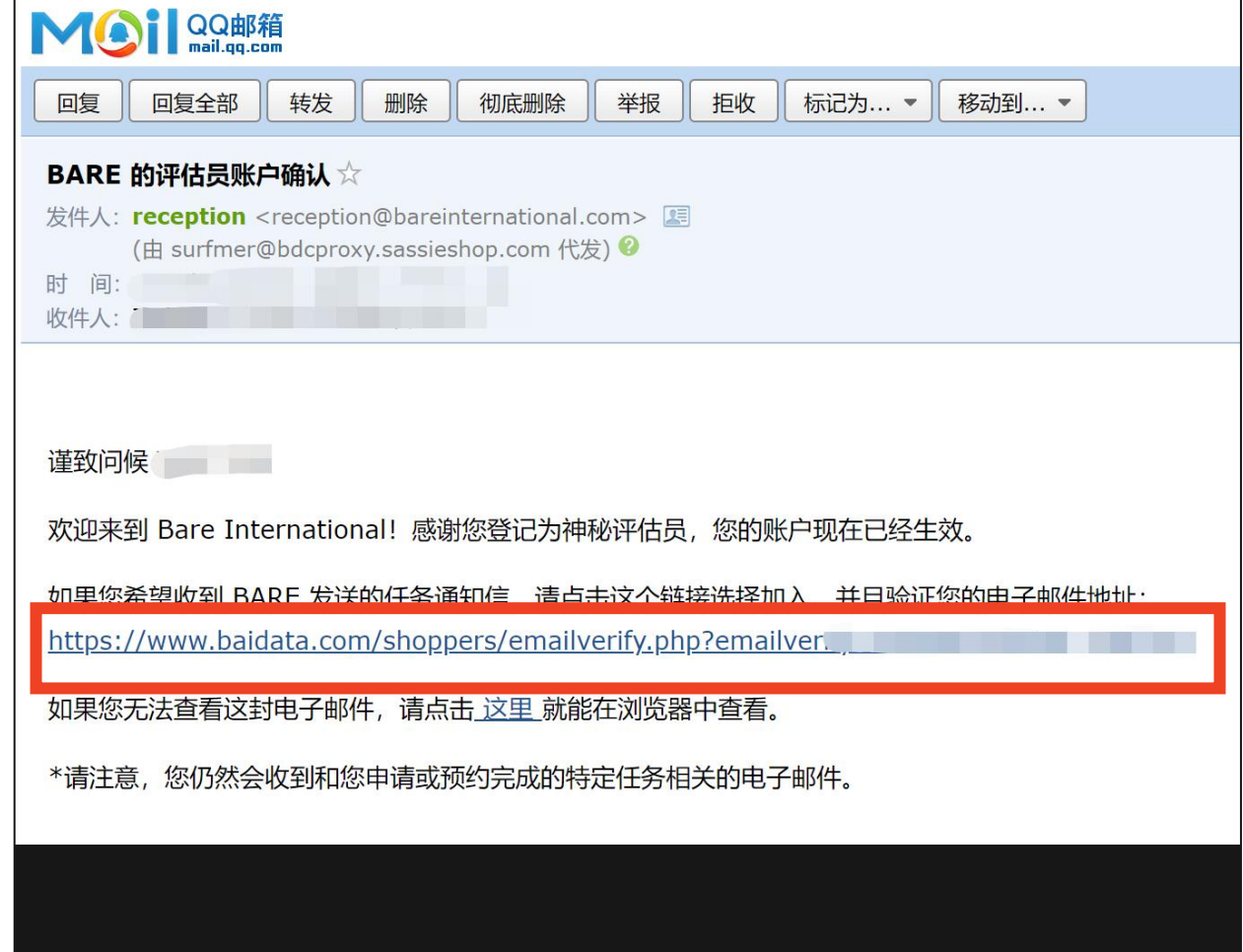

发件人邮箱为: <u>reception@bareinternational.com</u>。 邮件主题为: BARE的评估员账户确认。

点击邮件中的链接或将此链接复制到浏览器中确认您的邮 箱地址。

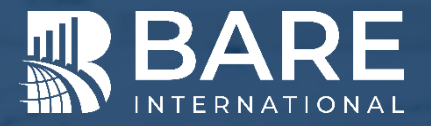

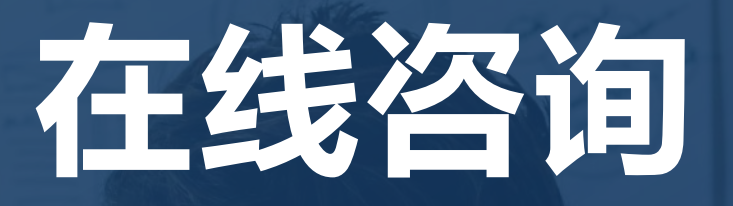

### 关注BARE柏迩咨询评估员专属微信公众号

发送所在**省份或直辖市**的名称,获取联系人的企业微信

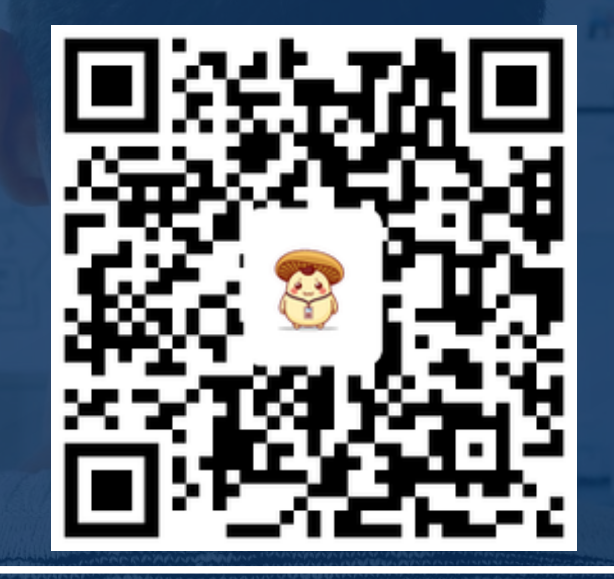